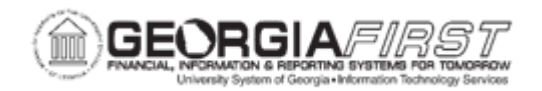

## AP.020.031 – ENTERING A REGULAR VOUCHER FOR NON-EMPLOYEE TRAVEL

| Purpose     | <ul> <li>To enter a Regular Voucher from a PO for non-employee travel.</li> </ul>                                                                                                    |
|-------------|----------------------------------------------------------------------------------------------------|
| Description | <ul> <li>Per the Board of Regents Business Procedures Manual, non-employee travel should be charged to the following accounts:</li> <li>6501xx - Travel-Non Employee other than Mileage</li> <li>6505xx - Mileage-Non Employee</li> <li>752100 - Per Diem &amp; Fees Reimbursable Expense</li> <li>752200 - Per Diem &amp; Fees Direct Expense</li> </ul> All non-employee travel will be processed through Payables on a Regular Voucher. These vouchers may be associated with a Purchase Order depending on whether the institution wishes to encumber these transactions. Since all non-employee Per Diem & Fee Travel Expenses (charged to accounts 752100 and 752200) are Continuous Audit - reportable, these accounts should be established as Open Item accounts using an Open Item Key of the Vendor ID. The 6501xx and 6505xx are not Continuous Audit - reportable, and therefore should not be established as Open Item accounts. Open Item accounting allows you to track a monetary account until there is a zero balance. |

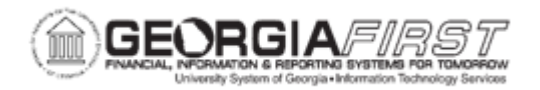

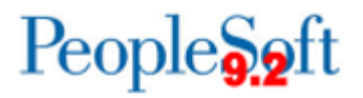

|                           | BOR_AP_VOUCHER_ENTRY                                                                                                    |
|---------------------------|----------------------------------------------------------------------------------------------------|
|                           | User preferences are required to define the user's authority for entry of each voucher style.                                                                                                  |
| Security Role             | <ul> <li>Note: AP Users must have the following roles to take the listed actions:</li> <li>Commitment Control Security Rule BUDG_DT_AP to allow updates to the Voucher Budget Date.</li> </ul> |
|                           | <ul> <li>Security Rule OVRD_AP to allow Budget Override for AP<br/>budget check errors.</li> </ul>                                                                                             |
|                           | For more information, see <u>KK.010.013 – Defining Budget Security</u><br><u>– Associating Rules to User</u> .                                                                                 |
| Dependencies/             | All PeopleSoft delivered voucher styles appear in the list but Georgia <i>FIRST</i> Financials supports only the following delivered Voucher Styles:                                           |
| Constraints               | <ol> <li>Regular Voucher</li> <li>Adjustment Voucher</li> <li>Single Payment Voucher</li> <li>Template Voucher</li> </ol>                                                                      |
| Additional<br>Information | <ul> <li>Many of the fields on a voucher are pre-populated based on<br/>established defaults.</li> </ul>                                                                                       |
|                           | <ul> <li>Most default fields can be overridden with the proper user preferences.</li> </ul>                                                                                                    |

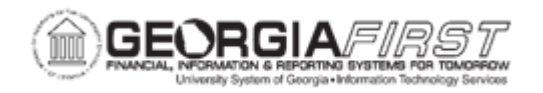

## **Procedure**

Below are step by step instructions on how to enter a regular voucher for non-employee travel.

| Step | Action                                                                                                    |
|------|----------------------------------------------------------------------------------------------------|
| 1.   | Click the NavBar icon.                                                                                                    |
| 2.   | Click the Menu icon.                                                                                                    |
| 3.   | Click the Accounts Payable link.                                                                                                    |
| 4.   | Click the Vouchers link.                                                                                                    |
| 5.   | Click the Add/Update link.                                                                                                    |
| 6.   | Click the <b>Regular Entry</b> link. The system navigates to the Voucher search page.                                                                                                    |
| 7.   | Enter the Business Unit.                                                                                                    |
|      | <b>Note</b> : If users need to enter a voucher for a Supplier or Employee in the "B"<br>SetID, select the Business Unit that ends with a "B" from the Business Unit look<br>up field, for instance, "XXXXB" where "XXXX" is the first four digits of the<br>Business Unit.                                                  |
|      | The "B" Business unit is used to enter vouchers for employees of institutions not<br>using the Travel and Expenses Module and payments that are ineligible to be<br>included in payroll. Student reimbursements can also be made using the "B"<br>Business Unit if they do not qualify as payments eligible through Banner. |
|      | To access the "B" SetID the user will need the BOR_BU_xx00B security role.<br>Contact the institution's local Security Administrator if "B" SetID access is<br>needed.                                                                                                    |
| 8.   | Enter the Supplier ID in the Supplier ID field.                                                                                                    |
| 9.   | Enter the Invoice Number in the Invoice Number field.                                                                                                    |
| 10.  | Enter the Invoice Date in the Invoice Date field.                                                                                                    |
| 11.  | Click the Add button.                                                                                                    |
| 12.  | Enter the Gross Invoice Amount in the <b>Total</b> field.                                                                                                    |

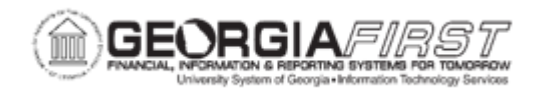

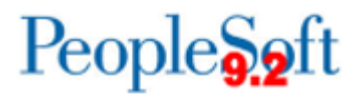

| Step | Action                                                                                                    |
|------|----------------------------------------------------------------------------------------------------|
| 13.  | Freight Amounts and/or Misc. Charge Amounts may be entered and prorated for each voucher line/distribution.                                                                                                    |
|      | <b>Warning:</b> Prorating of freight may not be the appropriate option for prior year PO's.                                                                                                    |
|      | <b>Note</b> : If users do not wish for these amounts to be prorated and want them charged to a specific account, enter voucher lines for these amounts using the appropriate account number.                                                    |
| 14.  | Navigate to the Copy From Source Document section and click the expand triangle.                                                                                                    |
| 15.  | Enter the institution's business unit in the <b>PO Unit</b> field.                                                                                                    |
| 16.  | Enter or search for the purchase order number in the <b>PO Number</b> field.<br><b>Note</b> : There are several ways to search for PO information while on the Identifying Information page of the youcher.                                     |
| 17.  | Click the <b>Copy PO</b> button.                                                                                                    |
| 18.  | Navigate to the Distribution Lines section.                                                                                                    |
| 19.  | In the <b>Open Item</b> field, enter the Open Item Key.                                                                                                    |
| 20.  | Click the Save button.                                                                                                    |
| 21.  | Return to the top of the Voucher page to confirm that the Voucher was successfully saved and a Voucher ID was assigned.                                                                                                    |
| 22.  | Now that the voucher has been saved, it must be budget checked to be available for voucher posting and payment. For more information, see <u>AP.030.020 – Budget Checking Payables</u> .                                                        |
|      | Also, users need to run Document Tolerance Checking and Matching if applicable for the voucher prior to payment. For more information, see <u>AP.</u><br><u>030.070 – Running Document Tolerance</u> and <u>AP.030.010 – Running Matching</u> . |